## …… 土地登記線上聲明大補帖 ……

線上聲明是無需登記義務人親自到場的便民措施,屬土地登記規則第41條得免當事人親自到場之情形

憑證應用表真意 代理人核對身分 實 結 合 網 藉由專業人士(地政士或律師)核對當 結合網路聲明與實體案件,避免當事 當事人以自然人憑證進行網路身分驗 事人身分, 以產生確認當事人身分及 證,於指定網站登錄聲明資訊,俾向 人親自到場核對身分之往返奔波 登記機關表示處分真意 直意之效果 22 🗆 50 登錄網址:内政部數位櫃臺 當事人線上聲明登錄操作 6步驟: 989) 1989) (https://dc.land.moi.gov.tw) βě 聲明事項 🔒 🚓 🖞 地政司 數位櫃臺 字級:小預設大 A 訪家人志·387458 (明人確為辦理下列申請無誤(可複選): 系統登入 下載專區 使用手冊 相關連結 買賣登記 □ 赌與登記 □ 夫妻贈與登記 □ 分割繼承登記 □ 共有物分割登記 □ 交換登記 □ 信託 □ 塗貨信託登記 抵押權之設定 🗌 地上權之設定 🗌 農育權之設定 🗌 不動產役權之設定 抵押權之內容變更 🗌 地上權之內容變更 🗌 農育權之內容變更 🗌 不動產役權之內容變更 抵押權之讓與登記 地上權之讓與登記 農育權之讓與登記 不動產役權之讓與登記 統一編號 抵押權之塗銷登記 🗆 地上權之塗銷登記 🗆 農育權之塗銷登記 🗆 不動產役權之塗銷登記 DieCode 〕預告登記 □ 塗銷預告登記 □ 書狀補給登記 其他 (請自 以自然人憑證登入内政部數位櫃臺 双得權利之人為 · 且知悉本聲明將用於上揭勾選之地政申請案件 點選線上聲明登錄「登錄作業」 代理申請土地登記·特此聲明· 委託 泉上聲明起迄日期:109/12/07 至 110/03/07 .... · (迄日可指定·但不得逾3個月) **詳閱服務同意書並點選「同意」** 重填 儲存檔案 下一步 讀取檔案 勾選聲明「辦理事項」 5 R可以選擇以下兩種方式開始: 輸入「取得權利人姓名」及「聲明期間」 手動道窗 ∋讀取舊檔 選擇檔案 未選擇任何檔案 上傳 線上聲明登錄作業 聲明簽章 線上聲明登錄表 45 X-45 線上聲明序號 全新案件點選「手動填寫」開始登錄 聲明人姓名 統一編號 2 曾於系統儲存之案件得點選「讀取舊檔」 雷子郵件信箱 登記義務人姓名 統一編號 鎮市區:信義區 段小段 權利範圍:全部 1/1 縣市: 地號: 聲明人基本資料 。 身分證統一編號: 聲明人姓名: 聯絡電話: 電子郵件信箱 (請填有效的電子郵件信箱,以利系統寄送相關通) 不動產標的 登記義務人基本資料 \*身分證統一編號: [ 義務人姓名: 登記義務人如與聲明人不同,請依實填明資料,總用於辦理分割繼承或涉及法定代理人、監護、海外授權書、特別代理人 等情形 聲明人確為辦理下列申請無誤: 买卖登記 代理人資料 地政士開業執照字號 代理人姓名: 字第 或律師證書字號 取得權利之人為 聲明事項 理人姓名有特殊或異體字無法顯示時,可輸入「地政士開業執照字號或律師證書字號」 且知悉本聲明將用於上揭勾選之地政申請案件,並委託 代理 輸入範例:地政士開業執照字號:(102)中市地士字第000772號 律師證書字號:(81)臺檢證字第9999號 申請土地登記,特此聲明。 線上聲明起迄日期:109/11/30 至110/02/28 上一步 重填 儲存檔案 下一步 此致 標的不動產管轄/發記案件受理機關 分別填寫聲明人、登記義務人及代理人資料 聲明日期與時間 109/11/30 13:46:49 代理人驗證聲明 本代理人 確認聲明人之身分及接受其委託。 土地/建物資料 電子郵件信箱 軽市 鄉鎮市區 段小段 他/建別 帅/建號 權利範圍 日期與時間 \*縣市: 請選擇 > \*鄉鎮市區: 講選擇 > \*段小段: 講選擇 > \*地/建別: 講選擇 > \*地/建號: 權利範圍: 請選擇 ∨ 分子 預覽線上聲明登錄表,核對「不動產標的」、 手動新増 建號 「辦理事項」、「取得權利人姓名」、「委託人 一步 重填 儲存檔案 下一步 代理人姓名」及「聲明期限」等資料是否正確 確認案件内容無誤,以自然人憑證進行電子簽章 若「聲明人」與「登記義務人」為同一人,可 →完成登錄作業 載入自己所屬的土地/建物資料後勾選案件之 將「線上聲明序號」提供代理人供後續聲明驗證 「不動產標的」 6 若非同一人,則以手動方式新增標的

臺北市政府地政局

## 代理人(限開業地政士/律師)驗證聲明操作 29 步驟:

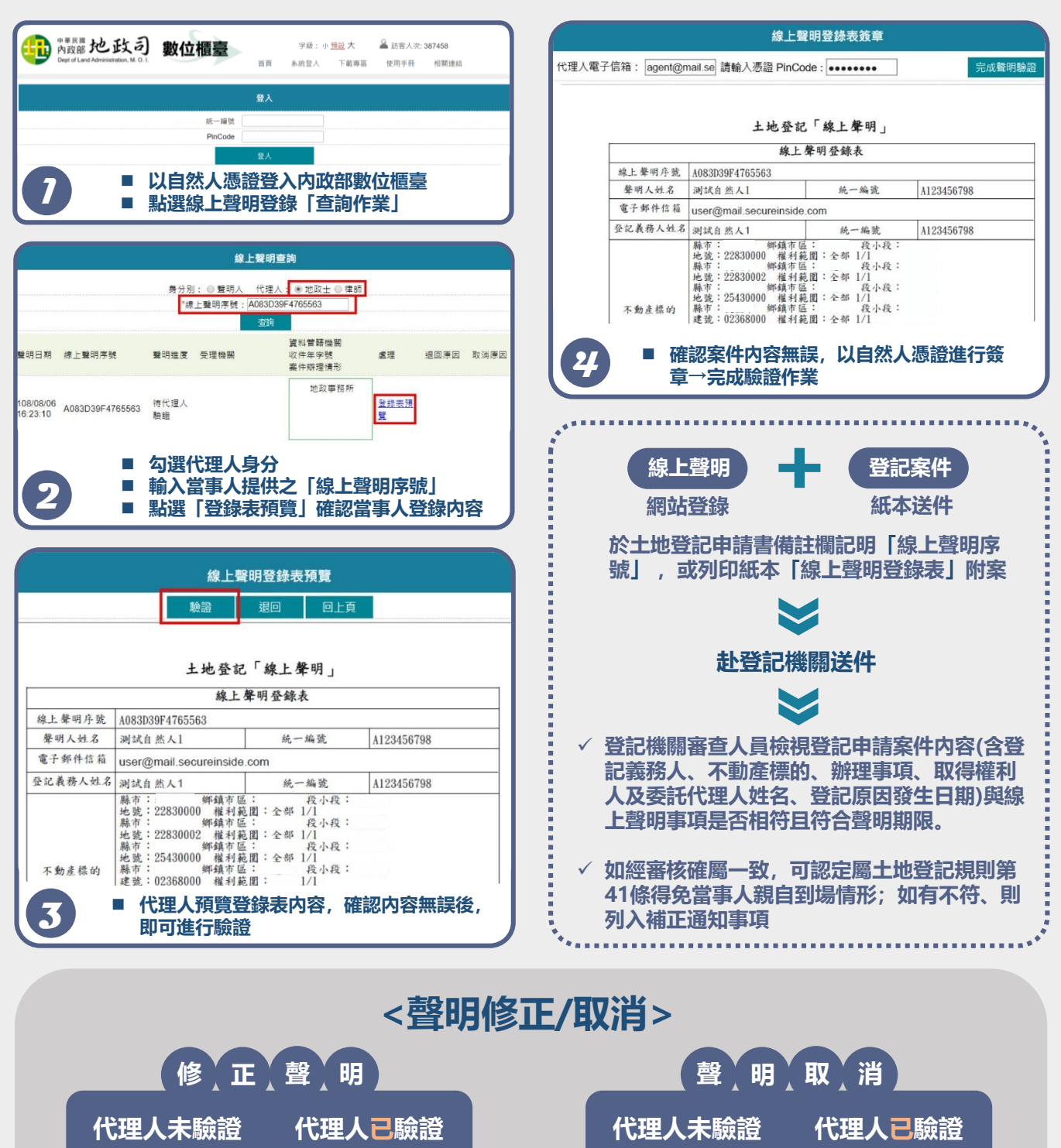

欲知更詳細線上聲明操作步驟,可至內政部數位櫃臺查詢線上申辦操作手冊

不可修正

需重新線上聲明

當事人逕線上修正

- 當事人及代理人應填寫有效之電子郵件,俾利系統自動發送線上聲明登錄表及登錄表開啟密碼等相關通知
- 部分登記案件之登記義務人處分真意,需由其法定代理人、監護人、海外授權書之被授權人或特別代理人 表示,上揭人員因同屬契約簽訂當事人,亦得應用線上聲明措施

當事人會同代理

人書面撤回

臺北市政府地政局

當事人涇線上取消